## Le message d'erreur « It is an invalid DV time format » apparaît si la vidéo est exportée vers le caméscope DV.

Pour pouvoir exporter une vidéo sur un caméscope DV, sauvegardez la vidéo au format AVI. Il est également nécessaire que le caméscope gère le signal DV en entrée. Lorsque vous sauvegardez votre film en cliquant sur la touche **Créer un film**, sélectionnez **Fichiers AVI Microsoft (\*.avi)** dans la liste déroulante **Type**.

| Save As            |                             |   |   |         |          | ? ×             |
|--------------------|-----------------------------|---|---|---------|----------|-----------------|
| Save jn: 🔂         | test                        | - | £ | <u></u> | <b>d</b> |                 |
|                    |                             |   |   |         |          |                 |
|                    |                             |   |   |         |          |                 |
|                    |                             |   |   |         |          |                 |
|                    |                             |   |   |         |          |                 |
|                    |                             |   |   |         |          |                 |
| File <u>n</u> ame: |                             |   |   |         |          | <u>S</u> ave    |
| Save as type:      | Microsoft AVI Files (*.avi) |   |   | •       | (        | Cancel          |
| S <u>u</u> bject:  |                             |   |   |         | <u>0</u> | ptions          |
| Description :      |                             |   |   |         | B        | rowse           |
|                    |                             |   |   |         |          | <u>H</u> elp    |
|                    |                             |   |   |         | S        | iele <u>c</u> t |
|                    |                             |   |   |         |          |                 |

- Cliquez sur **Options...** pour modifier le format de compression.
- Sélectionnez l'onglet **Compression**.
- Dans la liste déroulante **Compression**, sélectionnez **Codeur vidéo DV**.

| Video Save Options                                                                                                    |
|----------------------------------------------------------------------------------------------------|
| Ulead VideoStudio General Advanced Compression                                                                           |
| Compression:                                                                                                    |
| None About                                                                                                    |
| Dv Video Encoder ▲   VDOnet VDOWave ▲   Ke Cinepak Codec by Radius ↓   Intel Indeo(R) Video R3.2 ▲   Microsoft Video 1 ▼ |
| ☑ Use common palette 3-3-2 (Bit) 💌 Load                                                                                  |
| Audio Format: DV Audio PAL<br>Attributes: 48 000 Hz; 16 Bit; Stereo                                                      |
| OK Cancel Help                                                                                                    |

**Remarque :** si vous n'avez pas sélectionné le type de fichier AVI, vous ne pourrez avoir accès au **Codeur vidéo DV**.

Si malgré tout le problème persiste, activez la prise en charge des périphériques non conformes de la carte en suivant la procédure décrite ci-dessous :

- Cliquez sur **Démarrer/Paramètres/Panneau de configuration**.

- Double-cliquez sur l'icône **Système**.

- Sélectionnez l'onglet **Gestionnaire de périphériques**. (Sous Windows 2000 / XP : sélectionnez l'onglet **Matériel**, puis cliquez sur le bouton **Gestionnaire de périphériques**.).

- Cliquez sur le signe + situé à gauche de **Contrôleur de bus 1394**. - Sélectionnez le **Contrôleur d'hôte IEEE 1394 OHCI Texas Instruments**.

- Cliquez sur **Propriétés**.(Sous Windows 2000 / XP, cliquez sur **Action/Propriétés**.)

| Texas Instruments OHCI Compliant IEEE 1394 Host C 📍 🗙         |  |  |  |  |
|---------------------------------------------------------------|--|--|--|--|
| General Settings Driver Resources                             |  |  |  |  |
| Texas Instruments OHCI Compliant IEEE 1394 Host<br>Controller |  |  |  |  |
| Host Controller Settings:                                     |  |  |  |  |
| Support Non-Compliant Devices                                 |  |  |  |  |
| ☐ Diagnostic <u>M</u> ode                                     |  |  |  |  |
| Set <u>D</u> efaults                                          |  |  |  |  |
|                                                               |  |  |  |  |
|                                                               |  |  |  |  |
|                                                               |  |  |  |  |
|                                                               |  |  |  |  |
|                                                               |  |  |  |  |
|                                                               |  |  |  |  |
| OK Cancel                                                     |  |  |  |  |

- Sélectionnez l'onglet **Paramètres**.
- Cochez la case **Prend en charge les périphériques non conformes**.

**Remarque :** cela ne nuit en rien à l'utilisation du caméscope, ni à l'utilisation des appareils branchés.